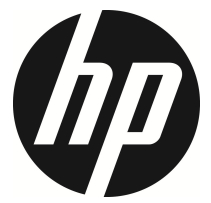

# f800x

車のビデオカメラ

ユーザーマニュアル

# 目次

|   | このガイドについて4 |                   |    |  |
|---|------------|-------------------|----|--|
|   | FCC St     | tatement          | 4  |  |
|   | コロク        | ケーションの禁止          | 4  |  |
|   | 重要         | な注意               | 5  |  |
|   | WEEE       | の通達               | 5  |  |
|   | CE Re      | gulatory Notice   | 5  |  |
|   | バッ         | テリー警告             | 6  |  |
|   | 設置に        | こおける注意            | 6  |  |
|   | 注意.        |                   | 7  |  |
| 1 | は          | :じめに              | 10 |  |
|   | 1.1        | 特徴                | 10 |  |
|   | 1.2        | パッケージの内容          | 10 |  |
|   | 1.3        | 製品の概要             | 11 |  |
| 2 | х          | 門編                | 12 |  |
|   | 2.1        | メモリカードの挿入         | 12 |  |
|   | 2.2        | 車内への設置            | 13 |  |
|   | 2.         | 2.1 フロントガラスへの取り付け | 13 |  |
|   | 2.         | 2.2 機器の位置調整       | 14 |  |
|   | 2.3        | 電源への接続            | 15 |  |
|   | 2.4        | LED インジケーター       | 16 |  |
|   |            |                   |    |  |

|   | 2.5 機器  | の電源オン/オフ17                           |
|---|---------|--------------------------------------|
|   | 2.5.1   | 自動電源オン/オフ17                          |
|   | 2.5.2   | 手動電源オン/オフとリセット17                     |
|   | 2.5.2.1 | 手動電源オン17                             |
|   | 2.5.2.2 | 電源オフ17                               |
|   | 2.5.2.3 | 本機のリセット17                            |
|   | 2.6 初期  | 設定18                                 |
|   | 2.6.1   | 自動録画の設定18                            |
|   | 2.6.2   | 日付/時刻の設定19                           |
|   | 2.6.3   | UTC (Universal Time Code/ユニバーサルタイムコー |
|   | ド)の部    | 定                                    |
|   | 2.7 アプ  | リケーション21                             |
|   | 2.7.1   | アプリケーションのインストール21                    |
|   | 2.7.2   | Wi-Fi の接続21                          |
| 3 | ドライス    | ブレコーダーの使用23                          |
|   | 3.1 ビデ  | 才録画23                                |
|   | 3.1.1   | 運転中のビデオ録画23                          |
|   | 3.1.2   | 緊急録画23                               |
|   | 3.1.3   | 録画画面24                               |
|   | 3.1.4   | 速度点追加26                              |
|   | 3.1.5   | スナップショットの撮影26                        |
|   | 3.1.6   | LCD 画面の 4 グリッド機能チャート27               |
|   | 3.2 運転  | の安全                                  |

|   | 3.2.1   | 車線逸脱警告      | 28 |
|---|---------|-------------|----|
|   | 3.2.2   | フロント衝突警告    | 30 |
|   | 3.2.3   | 前方車両発進警告    | 32 |
|   | 3.2.4   | ヘッドライト警告    | 34 |
|   | 3.2.5   | 速度カムアラート    | 35 |
|   | 3.2.6   | 制限速度アラート    | 36 |
|   | 3.2.7   | 運転者疲労警報     | 38 |
|   | 3.2.8   | 動体検知        | 39 |
|   | 3.2.9   | 衝突検出        | 40 |
|   | 3.2.10  | 加速/減速警報     | 41 |
|   | 3.3 ビデオ | ゆの再生と画像の表示  | 43 |
|   | 3.3.1   | ビデオと緊急録画の再生 | 43 |
|   | 3.3.2   | 画像の表示       | 44 |
|   | 3.3.3   | 再生画面        | 45 |
|   | 3.3.4   | ファイルの削除     | 47 |
| 4 | 設定の調    | 整           | 48 |
|   | 4.1 メニュ | 」ーの使用       | 48 |
|   | 4.2 メニュ | 」-項目        | 49 |
| 5 | ソフトウ    | ェアのインストール   | 56 |
| 6 | スーパー    | <b>π</b>    | 57 |
|   |         |             |    |
| 7 | 仕禄      |             | 58 |

# このガイドについて

本書の内容は情報の記載を目的としており、予告なく変更することがありま す。当社ではこのユーザーガイドの正確性と完全性には万全を期しています が、情報の内容に一切誤りや欠落がないという保証はありません。 メーカーは技術仕様を予告なく変更する権利を保有しています。

## **FCC Statement**

This equipment has been tested and found to comply with the limits for a Class B digital device, pursuant to Part 15 of the FCC Rules. These limits are designed to provide reasonable protection against harmful interference in a residential installation. This equipment generates, uses and can radiate radio frequency energy and, if not installed and used in accordance with the instructions, may cause harmful interference to radio communications. However, there is no guarantee that interference will not occur in a particular installation. If this equipment does cause harmful interference to radio or television reception, which can be determined by turning the equipment off and on, the user is encouraged to try to correct the interference by one or more of the following measures:

- Reorient or relocate the receiving antenna.
- Increase the separation between the equipment and receiver.
- Connect the equipment into an outlet on a circuit different from that to which the receiver is connected.
- Consult the dealer or an experienced radio/TV technician for help.

This device complies with Part 15 of the FCC Rules. Operation is subject to the following two conditions: (1) This device may not cause harmful interference, and (2) this device must accept any interference received, including interference that may cause undesired operation.

FCC Caution: Any changes or modifications not expressly approved by the party responsible for compliance could void the user's authority to operate this equipment.

Contains FCC ID: 2ACFIWM7911B

# コロケーションの禁止

本機とアンテナは他のアンテナや送信機と同じ場所に配置したり操作しては いけません。

### 重要な注意

放射線被爆ステートメント:本機は制御不能な環境に対して宣言された FCC 放射線被爆制限に準拠しています。エンドユーザーは、RF 被爆適合性を満た すために特定の操作指示に従う必要があります。本機は、ラジエーターを人 体から少なくとも 20cm離した状態で設置し、操作します。FCC 被爆適合性 要件への順守を維持するために、本書に示された操作指示に従ってください。

#### WEEE の通達

#### EU の個人の家庭におけるユーザーによる電気および電子機器またはバッテ リー廃棄物の廃棄

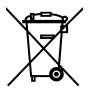

WEEE

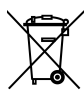

Battery

製品または梱包物にあるこのマークは、家庭ごみとして廃棄で きないことを示しています。 電気および電子機器またはパッテ リーのリサイクルのため、装置またはパッテリーのごみは該当 する引き取り組織に引き渡すことで廃棄する必要があります。 本機またはパッテリーのリサイクルの詳細情報については、市 区町村役場、本機を購入した販売店、またはお近くの家庭ごみ 廃棄サービスにお問い合わせください。 材料のリサイクルは、 天然資源の保護を助け、人間の健康および環境を守る方法で確 実にリサイクルされます。

### **CE Regulatory Notice**

The product herewith complies with the requirements of the Low Voltage Directive 2006/95/EC, the EMC Directive 2004/108/EC, the R&TTE Directive 1999/5/EC and the RoHS Directive 2011/65/EC.

EU Health Protection: This equipment should be installed and operated with minimum distance 20cm between the radiator & your body.

This product will meet the Basic Restriction limits of 1999/519/EC.

### バッテリー警告

- ◆ 常に付属のシステムを使用して充電してください。 バッテリ ーを不適切に取り扱うと、爆発を招くおそれがあります。
- ◆ バッテリーを分解したり、穴を開けたりしないでください。 またはバッテリーをショートさせないでください。
- ◆ バッテリーはお子様の手の届かないところに保管してください。
- ◆ 直火にさらされると、バッテリーは爆発することがあります。 バッテリーは絶対に火気に投じないでください。
- ◆ 使用済みバッテリーの廃棄は、地方条例を順守してください。

### 設置における注意

- 最高に拡がった風景を録画できるようにするため、本機はバックミラーの近くに設置してください。
- レンズが必ず前面ガラス ワイパーのワイプ範囲内にあるよう にして、雨の場合もクリアな表示ができるようにしてください。
- レンズに指で触れないでください。指の脂がレンズに残り、 不明瞭なビデオ画像やスナップショット画像の原因となります。レンズは定期的にお手入れしてください。
- 本機を色付き窓に設置しないでください。 そうすることにより、色付きフィルムが損傷する恐れがあります。
- 5. 設置場所は必ず色付き窓に妨げられない場所にしてください。

### 注意

- ◆ 地域の法律と車両安全考慮事項に基づき、運転中は装置を操 作しないでください。
- ◇ 本機器のファームウェア機能は参照目的で紹介されています。道路の実際の状態に従ってください。
- ◆ GPS 位置測定の結果は参照としてのみ利用し、この結果に基づいて実際に運転するべきではありません。 このシステムはまた、位置測定の精度を保証しません。
- ◆ GPS 位置測定の精度は天候や高層建築、トンネル、地下、森林などの場所によって変わる場合があります。GPS の衛星信号は (ガラス以外の) 固体を通り抜けることができません。 色付きの窓も GPS 衛星信号の受信に影響を与えます。
- ◇ GPS の受信性能は装置によって変わる場合があります。 この システムでは、複数の装置から精確な位置測定結果を割り出 すことはできません。
- ◆ 本システムに表示される速度、方位、スピード測定器設置ポ イントとの距離警告などの数値は、外的要因により誤差が生 じる場合があります、あくまで参考としてご利用ください。
- ◆ このシステムは、適用される法律で許される最大限度内で、 非営利目的でのみ使用されます。弊社は操作中に発生したい かなるデータの損失に対しても責任を負いません。
- ◇ Wi-Fi 信号は建物を通過できません。信号伝送の上限は10mで す。
- ◇ Wi-Fi 操作チャンネルリスト: Ch1~Ch11。

- ◆ 製品はワイヤレスデータ通信を採用しているため、近くの機器に電波障害を起こしたり、近くの機器により電波障害を受けることがあります。
- ◇ 本機を電子オーブンの近くまたは電波障害のある場所で使用 しないでください。
- ◆ 特定環境では、電波受信が悪化することがあります。
- ◇ 別の機器も本製品と同じ2.4GHz帯域を使用している場合、両 方の機器の処理速度が遅くなることがあります。
- ◆ 本製品は使用中暖かくなりますが、これは異常ではありません。
- ◆ 製品の不適切な使用または操作は、製品または付属品の損傷の原因となり、保証が無効となります。
- ◇ このRF電子機器で生成された無線周波数(RF)は他の電子機器の 操作に悪影響をもたらす原因となり、故障を引き起こすこと があります。ワイヤレス通信と回路も他の電子機器に障害を もたらすことがあります。それ故、次の注意事項に従ってく ださい。
  - 航空機:機内では、無線送信機を使用しないでください。機器のWi-Fi機能をオフにしてください。
  - 車両:本機で送信される無線周波数は、車両の電子シス テムに影響を及ぼすことがあります。影響の可能性については、車両のメーカーまたは販売店にお問い合わせください。
  - ペースメーカー:ペースメーカーに対する干渉の可能性 を防ぐために、ペースメーカーを使用する人には、本機

を使用しているとき、機器とペースメーカーの間に15cm (6インチ)以上の距離を置き、胸ポケットに本機を入れな いように通知する必要があります。無線障害の疑いがあ る場合は、直ちに本機のスイッチをオフにしてくださ い。

- 医療機器:個人用医療器を使用している場合、機器メーカーまたは医師に問い合わせてお使いの機器が本機の無線通信から十分にシールドされているか確認してください。
- 医療施設:病院と医療研究所は、外部RFエネルギーに敏感な施設を使用することがあります。医療職員や掲示で 無線周波数に障害を与える可能性のある機器のスイッチ をオフにするように求められたら、その指示に従ってく ださい。
- 爆発地点または掲示のある場所:爆発の障害を防ぐために、爆発地点または「両方向ポケットラジオのスイッチをオフにすること」の標識のある区域ではすべての標識または指示に従い、無線周波数に障害を与える可能性のある機器のスイッチをオフにしてください。

## 本システムの利用を開始することで、あなたが上記のス テートメントに同意するものと見なされます。

# 1 はじめに

最先端技術が搭載されたドライブレコーダーをお買い上げ頂きあり がとうございます。本機器は運転中に、リアルタイムでビデオとオ ーディオの録画・録音ができるように特別設計が施されています。

# 1.1 特徴

- フル HD 録画ビデオ (1920x1080@30fps または 1280x720@30/60fps)
- 2.7 インチ LCD カラータッチスクリーン
- 広角レンズ
- 多機能交通安全リマインダー
- 衝突検出時の自動緊急録画
- SDHC レベル 6 以上対応します。最高 32GB まで対応します

## 1.2 パッケージの内容

パッケージは次の項目を含んでいます。欠損品目または破損品目が ある場合は、ただちに販売店にお問い合わせください。

\_\_\_\_\_

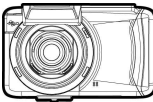

ドライブレコーダー

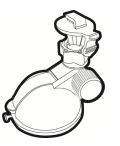

ブラケット

CD-ROM

クイックスタートガイド

カーアダプター

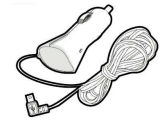

# 1.3 製品の概要

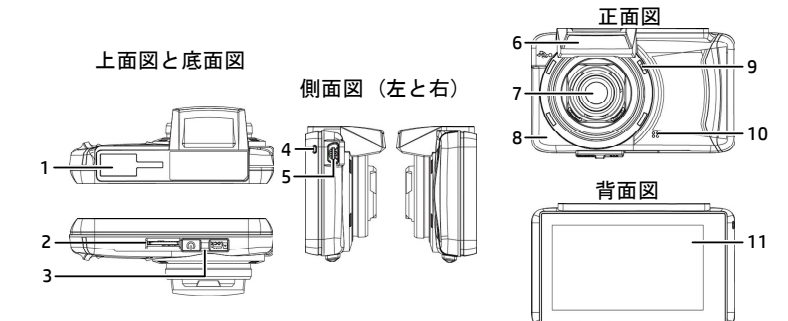

| 番号 | 項目           |
|----|--------------|
| 1  | ブラケットソケット    |
| 2  | メモリカードスロット   |
| 3  | 電源スイッチ       |
| 4  | LED インジケーター  |
| 5  | USB/ 電源コネクター |
| 6  | GPS アンテナ     |

| 番号 | 項目         |
|----|------------|
| 7  | 広角レンズ      |
| 8  | Wi-Fi 送信   |
| 9  | スピーカー      |
| 10 | マイクロフォン    |
| 11 | LCD タッチパネル |

# 2 入門編

## 2.1 メモリカードの挿入

図のように、メモリカードのピンを上に向け、本機の画面を上に向 けた状態でカードを挿入します。 カチッという音が聞こえたら、カ ードが定位置に収まったことを意味します。

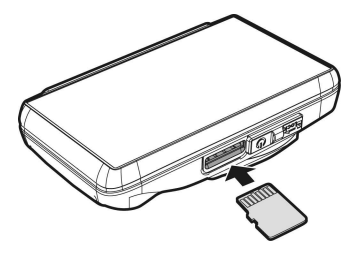

#### メモリカードの取り出し

メモリカードを押すと、カードがスロットから外れて出てきます。

#### 注意:

1.本機の電源がオンになっているときは、メモリカードを取り出したり、挿入したりしないでください。メモリカードが損傷することがあります。
 2. Class 6 以上の定格の Micro SD カード (最大 32GB)を使用してください。
 3. 初めて使用するときは Micro SD カードをフォーマットしてください。
 4.メモリカードを取り外すとき、カードが飛び出て紛失する可能性があるので注意してください。カードを簡単に取り外せるように、メモリスロットにはバネが入っています。

# 2.2 車内への設置

### 2.2.1 フロントガラスへの取り付け

 ブラケットを本機上部のブラケットスロ ットに取り付けます。カチッという音が 聞こえるまで押します。

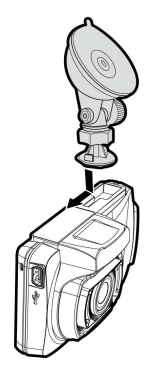

- 吸着カップをフロントガラスに平行 に押し付けます。
- 1. 土台をフロントガラスにしっかり当 て、クランプを押し下げてカーホル ダーをフロントガラスに取り付けま す。土台が所定の位置で固定されて いることを確認します。

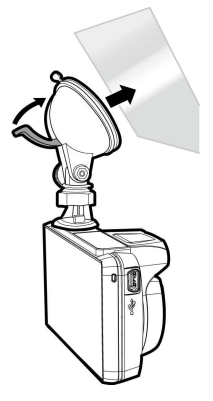

## 2.2.2 機器の位置調整

 ノブを緩め、本機を垂直方向 に回転させます。

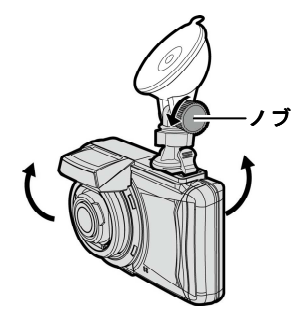

- ノブを緩め、本機を最大
   360°水平方向に回転させま
   す。
- ノブを締め、本機が安全に所 定の位置で固定されていることを確認します。

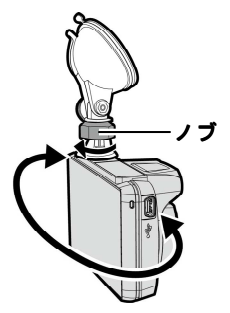

## 2.3 電源への接続

付属の自動車用アダプターのみを使用して、機器をパワーアップし、 内蔵バッテリーを充電します。

 電源コネクターの一方の端を本機の USB/電力コネクターポート に接続します。

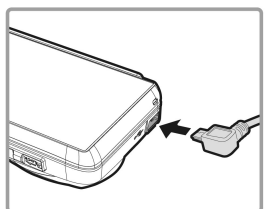

 カーチャージャーの他方を車両のシガレットライターソケット に差込みます。 自動車のエンジンが始動すると、本機の電源が 自動的に入ります。

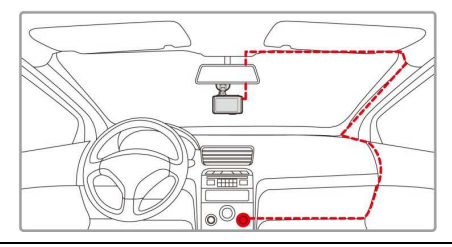

#### 注意:

- 1. 本製品はバックミラーの近くに、フロントガラスの中心に取り付けると最適 な視界が得られます。
- 2. 本製品には、車線逸脱警告(3.2.1)、フロント衝突警告(3.2.2) および前方車 両発進警告(3.2.3).などの機能が含まれます。 精度向上のため、それらの取 付時に個々のセクションで与えらる位置合わせ対策を参照してください。
- 3. 運転用の外部電源に製品を接続してください。そうしないと、LCD タッチス クリーンが正常に動作しない場合があります。

バッテリーステータスインジケーター:

| アイコン | 説明                                                    |
|------|-------------------------------------------------------|
| Ĺ    | バッテリーは完全に充電されている状態です。                                 |
| ίΠ)  | バッテリーは 2/3 が残っています。                                   |
|      | バッテリーは 1/3 が残っています。                                   |
|      | バッテリーの残量がありません。                                       |
|      | バッテリーは充電中です。                                          |
| £    | カーアダプターを接続し、バッテリーを充電して<br>ください。バッテリーは完全に充電されていま<br>す。 |

#### 注意:

周囲温度が45°C以上になってもカーアダプターは電源を供給できますが、リ チウムイオンバッテリーは充電できなくなります。これはリチウムイオンバッ テリーの特性であり、欠陥品ではありません。

# 2.4 LED インジケーター

| ステータス説明          | LED インジケーターの色 |
|------------------|---------------|
| 電源オフ、バッテリー充電中    | 赤             |
| 電源オフ、バッテリー完全充電状態 | LED ライトオフ     |
| 電源オン、バッテリー充電中    | 赤             |
| 電源オン、バッテリー完全充電状態 | 緑             |
| 待機 / 待機で画面オフ     | 緑             |
| 録画中 / 録画中で画面オフ   | 赤で点滅          |

## 2.5 機器の電源オン/オフ

### 2.5.1 自動電源オン/オフ

自動車のエンジンが始動すると、本機の電源が自動的に入ります。 自動 録画機能を有効にした場合、本機に電源を入れた直後に自動的に録画を 開始します。

自動録画の設定(2.6.1)をご覧ください。

### 2.5.2 手動電源オン/オフとリセット

#### 2.5.2.1 手動電源オン

電源スイッチを押し、電源スイッチがメモリカードスロットの上で固定 されていることを確認します。

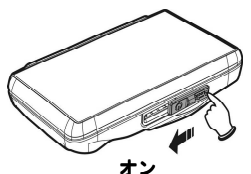

#### 2.5.2.2 電源オフ

電源スイッチを押し、メモリスロットが開放され、本機の電源オフシー ケンスが始まったことを確認します。電源オフシーケンスに入っている ときは本機の電源を入れないでください。録画ファイルが壊れることが あります。

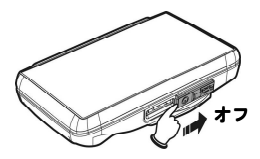

#### 2.5.2.3 本機のリセット

不明な原因により本機が通常どおりに機能しなくなった場合、電源スイ ッチを押し、メモリカードが取り外し可能な状態であることを確認しま す。7 秒待ち、もう一度電源スイッチを押し、本機を再起動します。

# 2.6 初期設定

本機を使用する前に、**自動録画**機能を有効にし、正確な**日付と時刻** を設定することをお勧めします。

#### 2.6.1 自動録画の設定

自動録画の初期設定が有効になっています。 電源を入れると、本機 は自動的に録画を開始します。 自動録画が無効になっている場合、 次の手順で有効にします。

- 1. に触れて、メインメニューに入ります。
- 2. 
  と
  に触れて、録画メインメ
  ニューに切り替えます。
- 3. </l>
   1. 
   1. 
   1. 
   1. 
   1. 
   1. 
   1. 
   1. 
   1. 
   1. 
   1. 
   1. 
   1. 
   1. 
   1. 
   1. 
   1. 
   1. 
   1. 
   1. 
   1. 
   1. 
   1. 
   1. 
   1. 
   1. 
   1. 
   1. 
   1. 
   1. 
   1. 
   1. 
   1. 
   1. 
   1. 
   1. 
   1. 
   1. 
   1. 
   1. 
   1. 
   1. 
   1. 
   1. 
   1. 
   1. 
   1. 
   1. 
   1. 
   1. 
   1. 
   1. 
   1. 
   1. 
   1. 
   1. 
   1. 
   1. 
   1. 
   1. 
   1. 
   1. 
   1. 
   1. 
   1. 
   1. 
   1. 
   1. 
   1. 
   1. 
   1. 
   1. 
   1. 
   1. 
   1. 
   1. 
   1. 
   1. 
   1. 
   1. 
   1. 
   1. 
   1. 
   1. 
   1. 
   1. 
   1. 
   1. 
   1. 
   1. 
   1. 
   1. 
   1. 
   1. 
   1. 
   1. 
   1. 
   1. 
   1. 
   1. 
   1. 
   1. 
   1. 
   1. 
   1. 
   1. 
   1. 
   1. 
   1. 
   1. 
   1. 
   1. 
   1. 
   1. 
   1. 
   1. 
   1. 
   1. 
   1. 
   1. </

て自動録画機能メニューに入りま す。 
ここ に再度触れて、オンを 選択します。

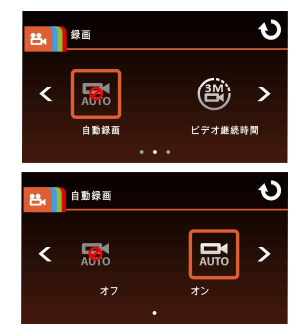

# 4. ・ に触れて、録画画面に戻ります。

### 2.6.2 日付/時刻の設定

正しい日付と時刻を設定するには、以下の手順に従ってください。

- 1. i に触れて、メインメニューに入ります。
   □
   □
- 2. 
   金選択し、日付/時刻メニ ューに入ります。
   ▲/▲ に 触れて、値を選択します。
   ▲/▲ に
   (▲)
   (▲)
   (▲)
   (▲)
   (▲)
   (▲)
   (▲)
   (▲)
   (▲)
   (▲)
   (▲)
   (▲)
   (▲)
   (▲)
   (▲)
   (▲)
   (▲)
   (▲)
   (▲)
   (▲)
   (▲)
   (▲)
   (▲)
   (▲)
   (▲)
   (▲)
   (▲)
   (▲)
   (▲)
   (▲)
   (▲)
   (▲)
   (▲)
   (▲)
   (▲)
   (▲)
   (▲)
   (▲)
   (▲)
   (▲)
   (▲)
   (▲)
   (▲)
   (▲)
   (▲)
   (▲)
   (▲)
   (▲)
   (▲)
   (▲)
   (▲)
   (▲)
   (▲)
   (▲)
   (▲)
   (▲)
   (▲)
   (▲)
   (▲)
   (▲)
   (▲)
   (▲)
   (▲)
   (▲)
   (▲)
   (▲)
   (▲)
   (▲)
   (▲)
   (▲)
   (▲)
   (▲)
   (▲)
   (▲)
   (▲)
   (▲)
   (▲)
   (▲)
   (▲)
   (▲)
   (▲)
   (▲)
   (▲)
   (▲)
   (▲)
   (▲)
   (▲)
   (▲)
   (▲)
   (▲)
   (▲)
   (▲)
   (▲)
   (▲)
   (▲)
   (▲)
   (▲)
   (▲)
   (▲)
   (▲)
   (▲)
   (▲)
   (▲)
   (▲)
   (▲)
   (▲)
   (▲)
   (▲)
   (▲)
   (▲)
   (▲)
   (▲)
   (▲)
   (▲)</l

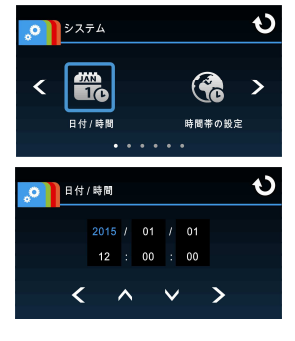

の項目を選択します。 

に触れて確定し、設定を完了しま
す。

#### 注意:

1. **時間同期**がオンの場合、本機の時計は、時間帯設定に基づき、衛星の時計信号 により調整されます。衛星同期化 (4.2) をご覧ください。

- 2.衛星が車両の位置を特定できない場合、本機の時計はユーザーが定義した時間 に基づいて動きます。

## 2.6.3 UTC (Universal Time Code/ユニバーサルタイム コード)の設定

お住まいの地域によっては、GPS 信号の検出時に正しい日付と時刻が更 新されるように ビデオカメラの現在の UTC 設定を変更する必要があり ます。

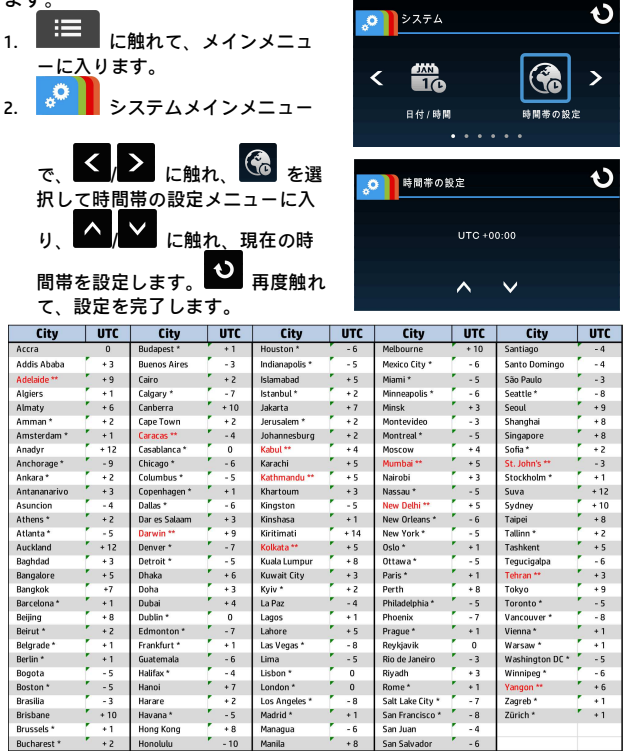

\* UTC オフセットに +1 時間を追加し、DST(夏時間) に合わせて調整してください。 \*\* この地域では、DST 調整が +30 分になる場合があります。

# 2.7 アプリケーション

このカメラでは、アプリを通してモバイルデバイスに接続できます。 初めて使用するとき、お使いのモバイルデバイス用の Pixi Cam アプ リをインストールします。

### 2.7.1 アプリケーションのインストール

- 1. Google Play か App Store で **Pixi Cam** アプリケーション を探します。
- 2. アプリをインストールします。

アプリレイアウトと特徴は、異なるソフトウェアバージョンに よって変わることがあります。 更新については、Google Play ま たは APP Store を参照してください。

#### 2.7.2 Wi-Fi の接続

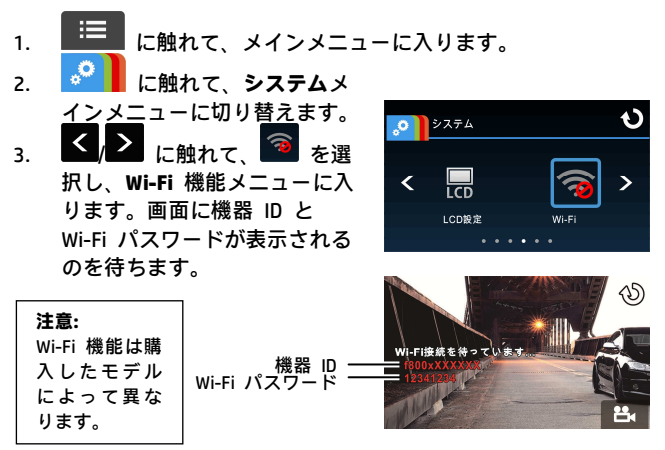

 モバイルデバイスの Wi-Fi 機能を使用し、リストから機器 ID を探し、Wi-Fi パスワードを選択して入力します。

#### iOS/Android ユーザーの場合:

モバイルデバイス [設定] → [Wi-Fi] → [機器 ID 番号: f800xXXXXXX の選択]→[パスワードの入力]→[接続]を使用 します。

- 5. Pixi Cam Prプリを実行します。
- 6. Wi-Fi リンクを切断するには、Pixi Cam Sea アプリケーションを終了します。

#### 注意:

- 装置のWi-Fi機能がアクティブになっており、モバイルデバイスがWi-Fi信号を 受信していることを確認してから、Pixi Cam アプリを実行します。さもない と、アプリは終了します。
- 2.モバイルデバイスは、間に建物を挟まずに装置から最大10mの距離の範囲内に 設置する必要があります。
- 3.装置のWi-Fi機能がモバイルデバイスに接続されない状態で3分間アクティブに なっていたり、接続が切れたりすると、Wi-Fi機能は自動的に停止し、Wi-Fi 機 能を再びアクティブにする必要があります。
- 4.装置を使用する前に、録画されたビデオがモバイルデバイスの日付と時間設定 と一致するように、モバイルデバイスの日付と時間を正しく設定する必要が あります。
- 5.モバイルデバイスとリンクすると、機器の画面のタッチコントロールが無効に なります。操作は Pixi Cam アプリケーション経由で実行します。機器を直接 操作するには、最初に Pixi Cam アプリケーションを終了する必要がありま す。操作時、Pixi Cam プログラムを中断させ、再スタートしてください。
- 6. Pixi Camアプリの言語はモバイルデバイスの言語と一致しますが、その言語が 内蔵されていない場合デフォルトの言語になります。

3 ドライブレコーダーの使用

#### 3.1 ビデオ録画

#### 3.1.1 運転中のビデオ録画

自動車のエンジンが始動したときに自動録画機能が有効になってい ると、本機の電源が自動的に入り、録画を開始します。

自動録画が開始してから 2 秒以上経過しないとタッチパネル機能 は利用できません。

エンジンが停止するか、 として、 手動で録画を停止すると、 録画が自動的に停止します。

注意:

- 車両によっては、エンジンが切れても録画が継続することがあります。その 場合、手動でシガレットライターをオフにするか、シガレットライターから カーアダプターを取り外します。
- 2.録画中、3分または5分おきにビデオファイルを保存するように設定できます。 ビデオ継続時間 (4.2) をご覧ください。
- 3.本機はメモリカードに録画を保存します。メモリカードの容量が上限に達した 場合、メモリカードにある最も古いファイルが上書きされます。

### 3.1.2 緊急録画

録画設定を開始するには、以下のように操作します。

ビデオの録画中、 に触れると緊急録画モードに入ります。直後に画面の左下隅に「緊急」というメッセージが表示され、録画されたファイルは保護されます。

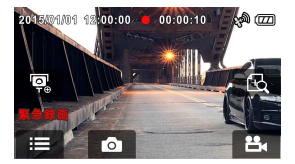

2. にもう一度触れると録画が停止します。

#### 注意:

- 1. **衝突検出**機能を有効化しているときに衝突が検出されると、緊急録画が自動的 に始まります。 **衝突検出** (4.2) をご覧ください。
- 2.緊急録画ファイルが新規ファイルとして作成され、通常の定期録画により上書 きされないように保護されます。8G(以上)のメモリカードで最大10個の緊急 ビデオファイルを保存できます。緊急録画ファイルが一杯になると、「緊急 ファイルが一杯です」という警告メッセージが画面に表示されます。新しい 緊急録画ファイルが作成されると一番古い緊急ファイルが自動的に削除され ます。

#### 3.1.3 録画画面

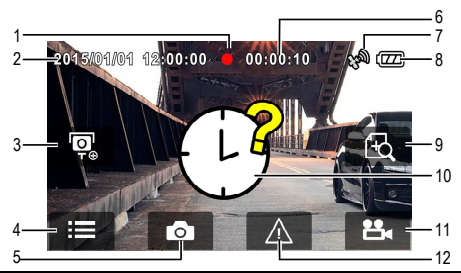

| 番号 | アイコン                   | 項目              | 説明                         |
|----|------------------------|-----------------|----------------------------|
| 1  | •                      | 録画<br>アイコン      | 録画状態を示します。                 |
| 2  | 2015/01/01<br>12:00:00 | 日付 / 時刻         | 現在の録画日付と時刻を示します。           |
| 3  |                        | 速度点追加           | をタッチして、速度カムポ イントを追加してください。 |
| 4  | III                    | メニュー            | に触れて、メインメニュー<br>に入ります。     |
| 5  | 6                      | スナップショッ<br>トの撮影 | 録画中、 🔍 に触れて写真を撮<br>ります。    |

| 6  | 00:00:10        | 録画時間長                       | 現在のビデオの時間長を示しま<br>す。                                                                                                    |
|----|-----------------|-----------------------------|----------------------------------------------------------------------------------------------------|
| 7  | <b>s</b> en))   | 衛星位置付け<br>アイコン              | アイコンは、衛星が車両の位置を特定できる状態になったときに画面に表示されます。                                                                                                  |
| 8  |                 | バッテリー                       | バッテリー電源の残量を表示しま<br>す。                                                                                                    |
| 9  | ß               | LCD 画面の 4<br>グリッド機能チ<br>ャート | <ul> <li>         に触れて、LCD 画面の 4 グ<br/>リッド機能チャートに入ります。     </li> <li>         LCD 画面の 4 グリッド機能チャ<br/>ート (3.1.6) をご覧ください。     </li> </ul> |
| 10 | (L <sup>®</sup> | 日付 / 時刻の再<br>設定<br>プロンプト    | 本機の使用を始める前に、日付 /<br>時刻を再設定する必要があること<br>を通知します。 <b>日付/時刻の設定</b> (<br>2.6.2)をご覧ください。                                                       |
| 11 | ះរ              | 録画                          | に触れて録画を開始し、も     うー度     に触れて録画を停     止します。                                                                                              |
| 12 |                 | 緊急録画                        | ビデオの録画中、                                                                                                    |

### 3.1.4 速度点追加

本製品では、速度カム位置をカスタマイズすることができます。

- 1. を押して、録画中に新しい速度カム位置を追加します。
- 2. GPS ポジショニング後に、新しいカスタム速度カム位置を追 加することができます。 そられは、最大 200 件です。

注意:

カスタムスピードカム位置を【ファイル/位置】メニューで、【速度点削除】オプ ションを選択することで、削除することができます。 既存のスピードカム位置 すべてが、【速度点削除】オプションを一度選択すると削除されることに注意し てください。 このオプションを実行する前に、カスタムスピードカム位置を再 作成する準備ができていることを確認してください。

### 3.1.5 スナップショットの撮影

本機を使用して、現在の光景のスナップショットを撮影することも できます。

- 録画モード中に し、スナップショットを撮影 します。
- スナップショットが撮影され るとき、この
   アイコン が画面の中央に表示されます。

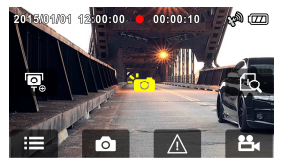

#### 注意:

録画中および車が動いている際、本製品により撮影される写真の定義は、対象 物の速度と周囲光の変化に依存します。 撮影機能は、事故の場面、または、車 が信号待ちで停止している際の静止画の撮影により良く使用されます。

## 3.1.6 LCD 画面の 4 グリッド機能チャート

録画しているときに 🔣 に触れます。LCD 画面に 4 グリッド機 能チャートが表示されます。

どこでもよいので画面に触れると録画画面に戻ります。

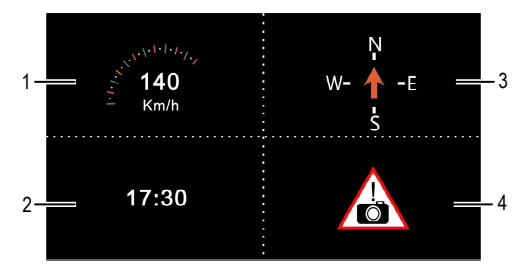

| 番号 | 項目   |
|----|------|
| 1  | 運転速度 |
| 2  | 時刻   |

| 番号 | 項目       |
|----|----------|
| 3  | 運転方角     |
| 4  | 速度カムアラート |

注意:

運転速度、運転方角、速度カムアラート、衛星が車両の位置を特定できる状態 にある場合にのみ適用されます。特定できない場合、灰色の尺度で表示されま す。衛星測位機能は購入したモデルによって異なります。

# 3.2 運転の安全

#### 安全運転機能が参考値です。ドライバは、実際の道路状況に基 づいて裁量を行使することをお勧めします。

#### 注意:

- 1.安全運転機能が、2警告を同時にトリガすることができません。音声および画 面メッセージ警告されると、他のアラームが無視されます。
- 2.この製品は外部電源に接続されていない場合、速度カムアラートが無効になっています。運転用の外部電源に製品を接続してください、オンすると、速度カムアラート自動的に有効になります。

#### 3.2.1 車線逸脱警告

車の位置が GPS により決定されると、車線逸脱警報機能が有効に なり、本製品は、50 km/h (31 mile/h) を超える速度で運転または車 線を変更する際、音声および画面メッセージ警告を生成します。 車線逸脱警告を設定するには、次の手順に従います。

- 1. に触れて、メインメニューに入ります。
- 2. 
  に触れて、運転の安全メインメニューに切り替えま
  - す。
- 3. 
   1. 
   1. 
   1. 
   1. 
   1. 
   1. 
   1. 
   1. 
   1. 
   1. 
   1. 
   1. 
   1. 
   1. 
   1. 
   1. 
   1. 
   1. 
   1. 
   1. 
   1. 
   1. 
   1. 
   1. 
   1. 
   1. 
   1. 
   1. 
   1. 
   1. 
   1. 
   1. 
   1. 
   1. 
   1. 
   1. 
   1. 
   1. 
   1. 
   1. 
   1. 
   1. 
   1. 
   1. 
   1. 
   1. 
   1. 
   1. 
   1. 
   1. 
   1. 
   1. 
   1. 
   1. 
   1. 
   1. 
   1. 
   1. 
   1. 
   1. 
   1. 
   1. 
   1. 
   1. 
   1. 
   1. 
   1. 
   1. 
   1. 
   1. 
   1. 
   1. 
   1. 
   1. 
   1. 
   1. 
   1. 
   1. 
   1. 
   1. 
   1. 
   1. 
   1. 
   1. 
   1. 
   1. 
   1. 
   1. 
   1. 
   1. 
   1. 
   1. 
   1. 
   1. 
   1. 
   1. 
   1. 
   1. 
   1. 
   1. 
   1. 
   1. 
   1. 
   1. 
   1. 
   1. 
   1. 
   1. 
   1. 
   1. 
   1. 
   1. 
   1. 
   1. 
   1. 
   1. 
   1. 
   1. 
   1. </lin

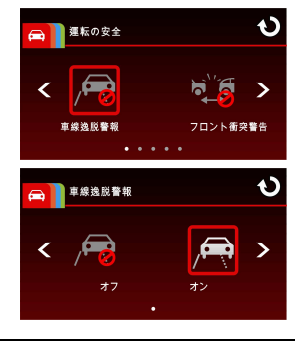

- 5. 車線逸脱警告システムを起動させた後、スクリーンの中央に 照準アイコン が表示され、照準アイコンの水平線と路 面のアイレベルと重なり、また斜線を走行車線の間中に置く ように設備を調整してください。取り付ける時に照準アイコ ンが物体 (例えば:エンジンカバー)に遮られないように確認 してください。終点が遮られると誤審をもたらしかねない。

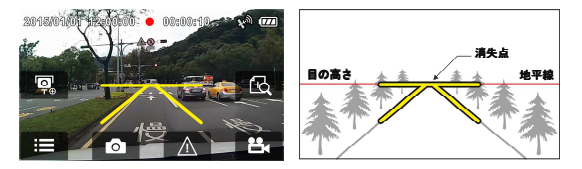

 
 ・車の位置が GPS により決定されると、本製品は、50 km/h (31 mile/h)を超える速度で運転または車線を変更する際、音声お よび画面メッセージ警告を生成します。

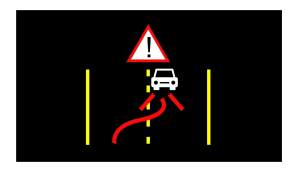

注意:

**車線逸脱警報**は、衛星により車両の位置を特定できる状態にあるときのみ適用 できます。この機能を有効にする場合、衛星により車両の位置を特定できる 状態にあることを確認してください。衛星測位機能は購入したモデルによっ て異なります。
 2.本製品が外部電源と接続しない場合、車線逸脱警報、フロント衝突警告、前方 車両発進警告、ヘッドライト警告、速度カムアラート、制限速度アラート、 運転者疲労警報、加速/減速警報など安全運転機能が無効になりま。

**車線逸脱警報**機能は、雨や曇りの天候を含む劣悪な状況、夜間、または、劣 悪な照明環境下において、誤警報を与える可能性があります。
 ドライバが、 実際の道路状況に基づいて、判断することをお勧めします。

### 3.2.2 フロント衝突警告

車の位置が GPS により決定されると、フロント衝突警告 機能が有 効になり、本製品は、60 km/h (37 mile/h) を超える速度で運転する 際、および、前の車との距離が 20m 以下になった時、音声および 画面メッセージ警告を生成します。

フロント衝突警告を設定するには、次の手順に従います。

- 1. に触れて、メインメニューに入ります。
- 3. 「(たい)」 に触れ、「(いい)」 を選択 して フロント衝突警告 機能 メニューに入ります。「(いい)」 に 再度触れ、機能を有効にしま す (オンにします)。

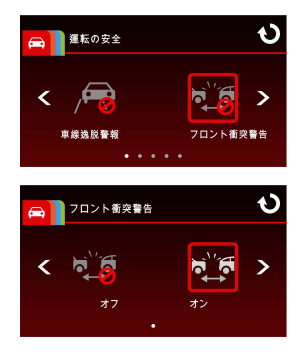

4. 🍳 に触れて、録画画面に戻ります。

5. フロント衝突警告システムを起動させた後、スクリーンの中央に照準アイコンが表示され、照準アイコンの水平線と路面のアイレベルと重なり、また斜線を走行車線の間中に置くように設備を調整してください。取り付ける時に照準アイコンが物体(例えば:エンジンカバー)に遮られないように確認してください。終点が遮られると誤審をもたらしかねない。

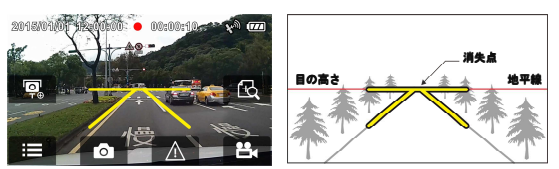

 車の位置が GPS により決定されると、本製品は、60 km/h (37 mile/h)を超える速度で運転する際、および、前の車との 距離が 20m 以下になった時、音声および画面メッセージ警 告を生成します。

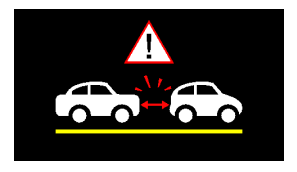

注意:

1. 車線逸脱警報は、衛星により車両の位置を特定できる状態にあるときのみ適用 できます。この機能を有効にする場合、衛星により車両の位置を特定できる 状態にあることを確認してください。衛星測位機能は購入したモデルによっ て異なります。 2.本製品が外部電源と接続しない場合、車線逸脱警報、フロント衝突警告、前方 車両発進警告、ヘッドライト警告、速度カムアラート、制限速度アラート、 運転者疲労警報、加速/減速警報など安全運転機能が無効になりま。

3. フロント衝突警告機能は、雨や曇りの天候を含む劣悪な状況、夜間、または、 劣悪な照明環境下において、誤警報を与える可能性があります。ドライバが、 実際の道路状況に基づいて、判断することをお勧めします。

#### 3.2.3 前方車両発進警告

車の位置が GPS により決定されると、前方車両発進警告機能が有 効になり、本製品は、車が 20 秒間静止した後、前の車の動きの検 出を開始します。 前の車の動きによりカメラ内の画像が変化した 時、音声および画面メッセージ警告を生成します。 前方車両発進警告を設定するには、次の手順に従います。

- 1. 「……」に触れて、メインメニューに入ります。
- 2. 
  住主 に触れて、運転の安全メインメニューに切り替えます。
- 3. 
   3. 

   ○ に触れ、 を選択 して前方車両発進警告機能メ ニューに入ります。

   ○ に再 度触れ、機能を有効にします (オンにします)。
- 4. 
   ・ に触れて、録画画面に戻
   ります。
   ・

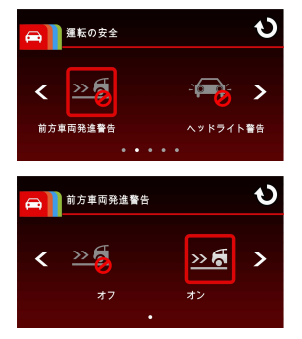

5. 前方車両発進警告システムを起動させた後、スクリーンの中 央に照準アイコン が表示され、照準アイコンの水平線 と路面のアイレベルと重なり、また斜線を走行車線の間中に 置くように設備を調整してください。取り付ける時に照準ア イコンが物体 (例えば:エンジンカバー)に遮られないように 確認してください。終点が遮られると誤審をもたらしかねな い。

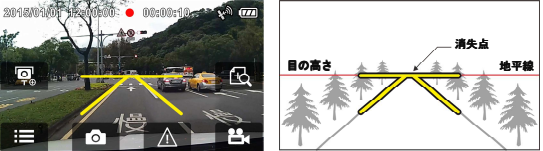

6.

車の位置が GPS により決定されると、本製品は、車が 20 秒 間静止した後、前の車の動きの検出を開始します。 前の車の 動きによりカメラ内の画像が変化した時、音声および画面メ ッセージ警告を生成します。

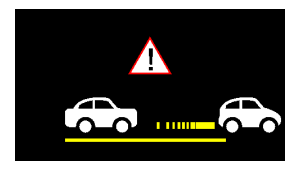

注意:

- 1.前方車両発進警告は、衛星により車両の位置を特定できる状態にあるときのみ 適用できます。この機能を有効にする場合、衛星により車両の位置を特定で きる状態にあることを確認してください。衛星測位機能は購入したモデルに よって異なります。
- 2.本製品が外部電源と接続しない場合、車線逸脱警報、フロント衝突警告、前方 車両発進警告、ヘッドライト警告、速度カムアラート、制限速度アラート、 運転者疲労警報、加速/減速警報など安全運転機能が無効になりま。
- 3. **前方車両発進警告**機能は、雨や曇りの天候を含む劣悪な状況、夜間、または、 劣悪な照明環境下において、誤警報を与える可能性があります。ドライバが、 実際の道路状況に基づいて、判断することをお勧めします。
- 本製品は、機能が有効化された場合、30秒後に前方車両発進警告機能を再起 動します。

### 3.2.4 ヘッドライト警告

ヘッドライト警告機能は、本製品の録画表示を通して、雨や曇りの 天候、夜間、地階、駐車場およびトンネルにおける運転を含む劣悪 な照明環境を検出した時、音声および画面メッセージ警告を生成し ます。

ヘッドライト警告を設定するには、次の手順に従います。

- 1. 
  に触れて、メインメニューに入ります。
- こ に触れ、 を選択 して ヘッドライト警告 機能メ ニューに入ります。 に再 度触れ、機能を有効にします (オンにします)。
- 単版の安全
   ・

   ・
   ・

   前方車用発売量音
   ・

   ・
   ・

   ・
   ・

   ・
   ・

   ・
   ・

   ・
   ・

   ・
   ・

   ・
   ・

   ・
   ・

   ・
   ・

   ・
   ・

   ・
   ・

   ・
   ・

   ・
   ・

   ・
   ・

   ・
   ・

   ・
   ・

   ・
   ・

   ・
   ・

   ・
   ・

   ・
   ・

   ・
   ・

   ・
   ・

   ・
   ・

   ・
   ・

   ・
   ・

   ・
   ・

   ・
   ・

   ・
   ・

   ・
   ・

   ・
   ・

   ・
   ・
- 4. と に触れて、録画画面に戻ります。
- 5. 本製品は、録画表示を通して、劣悪な照明環境を検出した 時、音声および画面メッセージ警告を生成します。

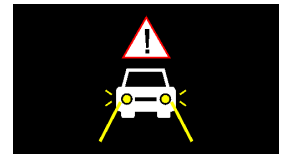

注意:

本製品が外部電源と接続しない場合、車線逸脱警報、フロント衝突警告、前方 車両発進警告、ヘッドライト警告、速度カムアラート、制限速度アラート、運 転者疲労警報、加速/減速警報など安全運転機能が無効になりま。

### 3.2.5 速度カムアラート

**速度カムアラート**機能は、デフォルトで有効になっています。 車の 位置が GPS により決定され、速度カムに接近すると、本製品は音 声および画面メッセージ警告を生成します。

速度カムアラートを設定するには、次の手順に従います。

- 1. 三三 に触れて、メインメニューに入ります。
- (注) に触れて、運転の安全メインメニューに切り替えます。
- 3. **く** に触れ、 認 を選択 して 速度カムアラート 機能メ ニューに入ります。 に再 度触れ、機能を有効にします

(オンにします)。

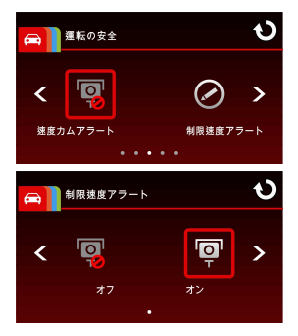

- e
   e
   e
   e
   e
   e
   e
   e
   e
   e
   e
   e
   e
   e
   e
   e
   e
   e
   e
   e
   e
   e
   e
   e
   e
   e
   e
   e
   e
   e
   e
   e
   e
   e
   e
   e
   e
   e
   e
   e
   e
   e
   e
   e
   e
   e
   e
   e
   e
   e
   e
   e
   e
   e
   e
   e
   e
   e
   e
   e
   e
   e
   e
   e
   e
   e
   e
   e
   e
   e
   e
   e
   e
   e
   e
   e
   e
   e
   e
   e
   e
   e
   e
   e
   e
   e
   e
   e
   e
   e
   e
   e
   e
   e
   e
   e
   e
   e
   e
   e
   e
   e
   e
   e
   e
   e
   e
   e
   e
   e
   e
   e
   e
   e
   e
   e
   e
   e
   e
   e
   e
   e
   e
   e
   e
   e
   e
   e
   e
   e
   e
   e
   e
   e
   e
   e
- 車の位置が GPS により決定され、速度カムに接近すると、本 製品は音声および画面メッセージ警告を生成します。 速度制 限を超える速度で運転している場合、警告画面は赤色に変わ り、速度を落とすように警告します。

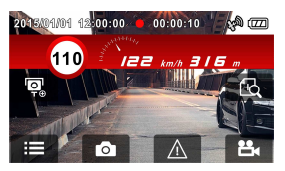

注意:

- 1. 速度カムアラートは、衛星により車両の位置を特定できる状態にあるときのみ 適用できます。この機能を有効にする場合、衛星により車両の位置を特定で きる状態にあることを確認してください。衛星測位機能は購入したモデルに よって異なります。
- 2.本製品が外部電源と接続しない場合、車線逸脱警報、フロント衝突警告、前方 車両発進警告、ヘッドライト警告、速度カムアラート、制限速度アラート、 運転者疲労警報、加速/減速警報など安全運転機能が無効になりま。
- 3.速度カムアラート機能に使用する国の速度カム基準を設定しなければなりません。本製品を他の国で使用する場合、この機能は無効になります。機能が無効になった場合は、購入店にご相談ください。本製品は、世界中の国に対する速度カム基準を含むことを保証するものではありません。

#### 3.2.6 制限速度アラート

**制限速度アラート**機能が有効である場合、車の位置が GPS により 決定され、その走行速度が設定した制限を超過した時、本製品は、 音声メッセージ警告を生成します。

制限速度アラートを設定するには、次の手順に従います。

- 1. \_\_\_\_\_ に触れて、メインメニューに入ります。
- こ (回) に触れて、運転の安全 メインメニューに切り替えま す。
- 3. 
   とて 制限速度アラート 機能メ ニューに入ります。
- 4. ▲/▲ をタップし、制限速 度アラートを設定して、本製品 のアラーム (オフ/50 km/h ~ 200 km/h) を有効にします。

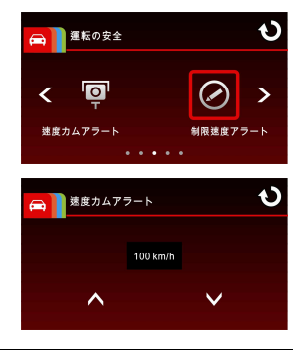

#### 

 制限速度アラート機能が有効である場合、車の位置が GPS に より決定され、その走行速度が設定した制限を超過した時、 本製品は、音声メッセージ警告を生成します。

注意:

- 1. 制限速度アラートは、衛星により車両の位置を特定できる状態にあるときのみ 適用できます。この機能を有効にする場合、衛星により車両の位置を特定で きる状態にあることを確認してください。衛星測位機能は購入したモデルに よって異なります。
- 2.本製品が外部電源と接続しない場合、車線逸脱警報、フロント衝突警告、前方 車両発進警告、ヘッドライト警告、速度カムアラート、制限速度アラート、 運転者疲労警報、加速/減速警報など安全運転機能が無効になりま。

#### 3.2.7 運転者疲労警報

運転者疲労警報機能が有効である場合、本製品は、録画開始 1 時間 後、および、その後 30 分ごとに音声および画面メッセージ警告を 生成します。

運転者疲労警報を設定するには、次のように操作します。

- 2. 
  に触れて、運転の安全メインメニューに切り替えま
  す。
- こ. と、と、して、 に触れ、 いいので、 を選択して
   運転者疲労警報メニューに入りま

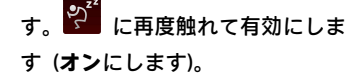

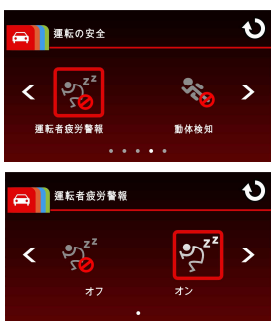

注意:

本製品が外部電源と接続しない場合、LDWS、フロント衝突警告、前方車両発 進警告、ヘッドライト警告、速度カムアラート、制限速度アラート、運転者疲 労警報、加速/減速警報など安全運転機能が無効になります。

### 3.2.8 動体検知

動体検知が有効になっている場合、本機の電源を入れると、画面に 「10 秒待って動作検出に入るか、画面に触れて電源を切ります」と いうメッセージが画面に表示されます。これは 10 秒後に動作検知 に自動的に入ることを意味します。本機がレンズの正面で何らかの 動きを検知すると、設定した時間だけ録画されます。面上の任意の 位置を 10 秒間タッチすると、本製品は、動体検知モードに入るか わりに、電源がオフになります。

動体検知を設定するには、次のように操作します。

- 1. 
  に触れて、メインメニューに入ります。
- 2. 「中」」に触れて、運転の安全メインメニューに切り替えます。
- 3. 
   3. 

   1. (た) に触れ、 (な) を選択して

   動体検知メニューに入ります。

に再度触れて有効にします (オンにします)。

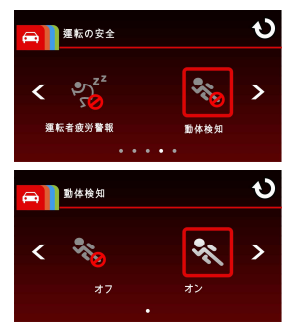

- 5. 電源コネクターがオフに切り替わると、メッセージ「10秒待っ て動作検出に入るか、画面に触れて電源を切ります。」が表示 されます。システムは、10秒後に自動的に動体検知モード に入り、本製品により、カムの前で移動する物体が検出され た時、自動録画機能が有効になります。

6. 本製品が動体検知に入った後、画面は自動的に 60 秒後にオ フになります。 画面上の任意の位置をタップするとオンにな り、再度タップすると、このモードを終了します。 本製品を オンにした後、電源コネクターがオフに切り替わると、メッ セージ「10秒待って動作検出に入るか、画面に触れて電源を切 リます。」が表示されます。 指示通りに操作してください。

#### 注意:

- 1. 電池が満充電後、動作検知モードでの連続録画時間は30分です。
- 2. 電池的電池の蓄電能力は使用していくにつれて徐々に減少し、これは電池の 正常な現象です。

#### 3.2.9 衝突検出

**衝突検出**機能の感度は、デフォルトで中に設定されます。本製品 は、衝突によって生じた振動を検出すると緊急録画を開始します。 緊急録画設定を変更するには:

- 3. 【/】 に触れ、 を選択 して動体検知メニューに入りま <u>す。</u>\_\_\_
- ▲
   ▲
   本製品の衝突検出感度 (オフ/低 感度/標準感度/高感度) を変更 します。
- 5. **い**に触れて、録画画面に戻ります。

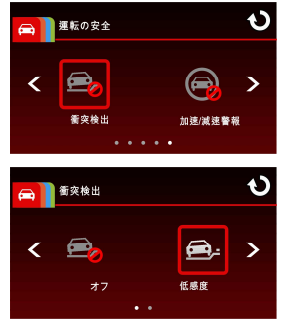

注意:

緊急録画ファイルが新規ファイルとして作成され、通常の定期録画により上書 きされないように保護されます。8G(以上)のメモリカードで最大10個の緊急ビデ オファイルを保存できます。緊急録画ファイルが一杯になると、「**緊急ファイ** ルガー杯です」という警告メッセージが画面に表示されます。新しい緊急録画 ファイルが作成されると一番古い緊急ファイルが自動的に削除されます。

#### 3.2.10 加速/減速警報

本製品は、加速/減速警報機能が有効で、GPS により位置が決定され た後、車が 80 km/h (50 mile/h) 超で走行中に 1 秒以内に 20 km/h (12.4 mile/h) 加速した場合、または、50 km/h (31 mile/h) 未満で走行 中に 1 秒間に 30 km/h (18.6 mile/h) 減速した場合、音声および画面 メッセージ警告を生成します。

加速/減速警報を設定するには、次のように操作します。

- 1. 「二」に触れて、メインメニューに入ります。
- 2. (1997) に触れて、運転の安全メインメニューに切り替えます。

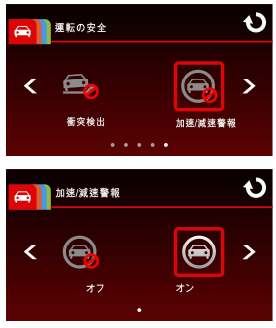

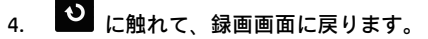

5. 本製品は、車の位置が GPS により決定され、車が突然加速ま たは原則した場合、音声および画面メッセージ警告を生成し ます。

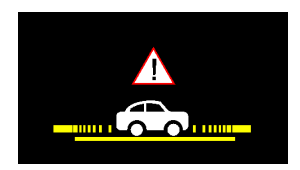

#### 注意:

- 1.加速/减速警報は、衛星により車両の位置を特定できる状態にあるときのみ適用できます。この機能を有効にする場合、衛星により車両の位置を特定できる状態にあることを確認してください。衛星測位機能は購入したモデルによって異なります。
- 2.本製品が外部電源と接続しない場合、車線逸脱警報、フロント衝突警告、前方 車両発進警告、ヘッドライト警告、速度カムアラート、制限速度アラート、 運転者疲労警報、加速/減速警報など安全運転機能が無効になりま。

## 3.3 ビデオの再生と画像の表示

### 3.3.1 ビデオと緊急録画の再生

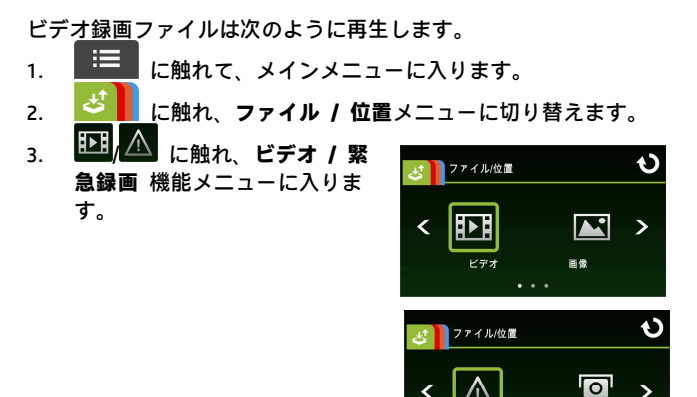

 4. ≤/≥ に触れてビデオファイルを閲覧します。再生するビデオが決まったら、そのプレビューに触れると再生モードに入ります。

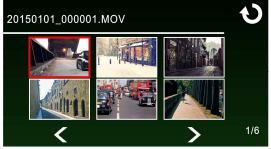

5. に繰り返し触れると録画画面に戻ります。

#### 3.3.2 画像の表示

次のように画像を表示します。

- 1. に触れ、メインメニューに入ります。
- 2. <br />
  と<br />
  に触れ、ファイル / 位置メインメニューに切り替えます。

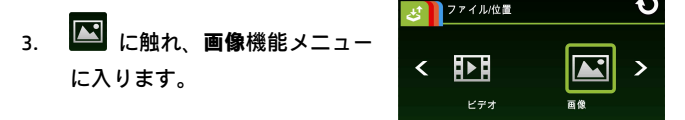

 
 (2) に触れて画像ファイルを閲覧します。表示する画像 が決まったら、そのプレビューに触れると画像再生モードに 入ります。

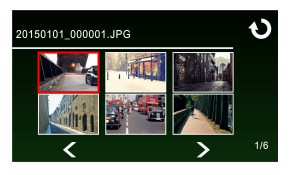

5. に繰り返し触れると録画画面に戻ります。

# 3.3.3 再生画面

ビデオ再生画面

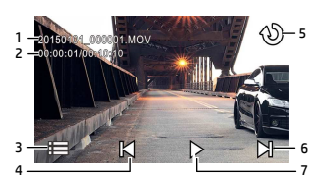

フォト再生画面

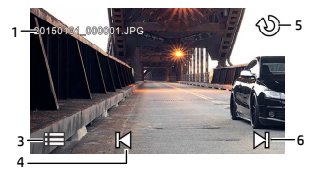

| 番号 | アイコン                   | 項目                    | 説明                                                                                                |
|----|------------------------|-----------------------|---------------------------------------------------------------------------------------------------|
| 1  | 20150101_<br>00001.MOV | ファイル名                 | 現在のビデオまたは画像ファイル<br>の名前を示します。                                                                      |
| 2  | 00:00:01/<br>00:00:10  | 現在の時間<br>長/ビデオ時<br>間長 | 現在のビデオファイルのタイムコ<br>ードと時間長を示します。                                                                   |
| 3  | i                      | メニュー                  | ■ に触れ、ファイル削除メニュー<br>に入ります。                                                                        |
| 4  |                        | 巻き戻し /<br>前のファイ<br>ル  | <ul> <li>ビデオまたは画像が再生されていない状態で に触れると前のファイルに切り替わります。</li> <li>ビデオ再生モードで に触れると、逆再生が始まります。</li> </ul> |
| 5  | υ                      | 戻る                    | <ul> <li>● に触れると、ビデオまたは画像の前の画面に戻ります。</li> <li>● に繰り返し触れると録画画面に戻ります。</li> </ul>                    |

| 番号 | アイコン | 項目               | 説明                                                                                                  |
|----|------|------------------|----------------------------------------------------------------------------------------------------|
| 6  |      | 早送り / 次<br>のファイル | <ul> <li>ビデオまたは画像が再生されていない状態で に触れると次のファイルに切り替わります。</li> <li>ビデオ再生モードで に触れると、ビデオが早送りされます。</li> </ul> |
| 7  | ► II | 再生/一時停<br>止      | ▶/Ⅲ に触れるとビデオが再生<br>されるか、一時停止されます。                                                                   |

### 3.3.4 ファイルの削除

ファイルを削除するには、次の手順に従ってください。

- 1. \_\_\_\_\_ に触れ、メインメニューに入ります。
- 3. EM/EM/A に触れ、ビデオ/画像/緊急録画メニューに入ります。
- 4. ▲/▲ に触れてビデオまたは画像ファイルを閲覧します。 プレビュー画像に触れるとビデオ/画像再生モードに入ります。
   5. ■ に触れて削除ファイルを選択メニューに入り、 ▲/▲

を選択してファイルを 1 つまたは全部選択します。 に触れて選択を確定するか、取り消します。

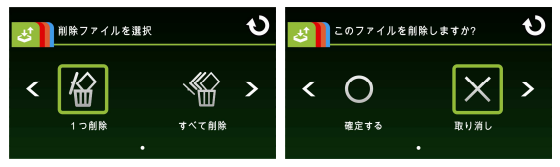

| 項目    | 説明              |
|-------|-----------------|
| 1 つ削除 | 現在のファイルを削除します。  |
| すべて削除 | すべてのファイルを削除します。 |

6.

• に繰り返し触れると録画画面に戻ります。

#### 注意:

削除されたファイルは復元できません。削除の前に必ずファイルをバックアッ プしてください。

# 4 設定の調整

# 4.1 メニューの使用

画面のディスプレイ (OSD) メニューから、一般設定をカスタマイズ できます。

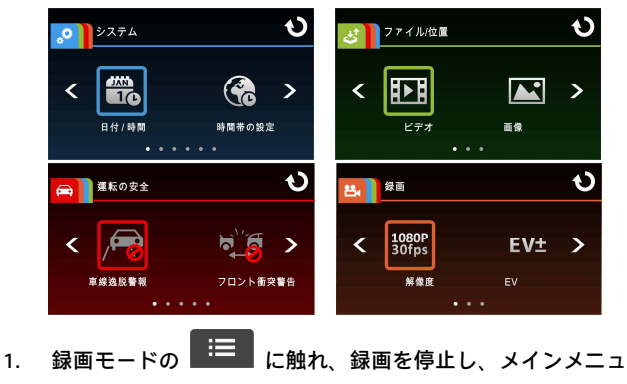

ーに入ります。

- 2. 
   2. 
   2. 
   2. 
   2. 
   2. 
   2. 
   2. 
   2. 
   2. 
   2. 
   2. 
   2. 
   2. 
   2. 
   2. 
   2. 
   2. 
   2. 
   2. 
   2. 
   2. 
   2. 
   2. 
   2. 
   2. 
   2. 
   2. 
   2. 
   2. 
   2. 
   2. 
   2. 
   2. 
   2. 
   2. 
   2. 
   2. 
   2. 
   2. 
   2. 
   2. 
   2. 
   2. 
   2. 
   2. 
   2. 
   2. 
   2. 
   2. 
   2. 
   2. 
   2. 
   2. 
   2. 
   2. 
   2. 
   2. 
   2. 
   2. 
   2. 
   2. 
   2. 
   2. 
   2. 
   2. 
   2. 
   2. 
   2. 
   2. 
   2. 
   2. 
   2. 
   2. 
   2. 
   2. 
   2. 
   2. 
   2. 
   2. 
   2. 
   2. 
   2. 
   2. 
   2. 
   2. 
   2. 
   2. 
   2. 
   2. 
   2. 
   2. 
   2. 
   2. 
   2. 
   2. 
   2. 
   2. 
   2. 
   2. 
   2. 
   2. 
   2. 
   2. 
   2. 
   2. 
   2. 
   2. 
   2. 
   2. 
   2. 
   2. 
   2. 
   2. 
   2. 
   2. 
   2. 
   2. 
   2. 
   2. </lig
- 3. 【/】 に触れ、それぞれのメインメニューの機能項目を閲覧します。機能アイコンに触れ、設定画面に入ります。
- 機能項目の設定が完了すると、本機は自動的に選択した機能のメインメニューに戻ります。
- 5. **い** に触れ、録画画面に戻ります。

# 4.2 メニュー項目

メインメニューと機能一覧についての詳細は下の表をご覧ください。

| メインメ<br>ニュー                         | 機          | 能一覧         | 説明                                                                                  | 使用可能なオ<br>プション             |
|-------------------------------------|------------|-------------|-------------------------------------------------------------------------------------|----------------------------|
|                                     |            | 日付 / 時<br>刻 | 日付と時刻を設定しま<br>す。                                                                    |                            |
|                                     |            | 時間帯の<br>設定  | お住まいの地域の時間<br>帯を設定します。                                                              | UTC -12:00 ~<br>UTC +12:00 |
| <mark>.</mark><br>Эл <del>г</del> а | D.e.x      | 衛星同期<br>化   | 有効になっていると、衛<br>星が車両の位置を特定<br>したとき、本機の時計は<br>設定されている時間帯<br>の衛星時計に基づいて<br>自動的に調整されます。 | オン / オフ                    |
|                                     | <b>4</b> 1 | ビープ音        | ビープ音を有効/無効に<br>します。                                                                 | オフ / 低 /<br>中 / 高          |
|                                     | ENG        | 言語設定        | 画面のディスプレイメ<br>ニュー言語を設定しま<br>す。                                                      | 実際の出荷領<br>域によると            |
|                                     | КМ         | 距離単位        | ーーーーーーーーーーーーーーーーーーーーーーーーーーーーーーーーーーーー                                                | キロ / マイ<br>ル               |

| メインメ<br>ニュー | 機能一覧                | 説明                                                                                                    | 使用可能なオ<br>プション                      |
|-------------|---------------------|----------------------------------------------------------------------------------------------------|-------------------------------------|
|             | E LCD 設定            | LCD オフタイムを設定<br>します。 待機または録<br>画モード中に操作が検<br>出されない場合、設定し<br>た時間が過ぎると本機<br>の画面がオフになりま<br>す。 どこでもよいので<br>画面に触れると再びオ<br>ンになります。(画面が<br>オフでは録画には影響<br>がありません。) | オン / 30 秒<br>後に電源オフ<br>/3 分後にオ<br>フ |
|             |                     | モバイルデバイスの<br>Wi-Fi リンクを設定し<br>ます。                                                                                                    |                                     |
|             | ☆<br>GPS システム       | 場所の衛星システムを<br>選択します。                                                                                                    | GPS / GLONASS                       |
|             | レコーダ<br>-フォー<br>マット | 装置に挿入されたメモ<br>リカードをフォーマッ<br>トします。 カードのフ<br>ァイルはすべて消去さ<br>れます。                                                                                              | はい / いい<br>え                        |
|             | <b>C</b> デフォル<br>ト  | 装置を初期設定に戻し<br>ます。                                                                                                    | はい / いい<br>え                        |
|             | ファーム<br>ウェア         | 現在のファームウェア<br>を示します。                                                                                                    |                                     |

| メインメ<br>ニュー                    | 機                        | 能一覧        | 説明                                                                                                    | 使用可能なオ<br>プション |
|--------------------------------|--------------------------|------------|----------------------------------------------------------------------------------------------------|----------------|
|                                | <b>₽</b>                 | ビデオ        | ビデオファイルを再生/<br>削除します。                                                                                                    |                |
|                                |                          | 画像         | 画像ファイルを再生/<br>削除します。                                                                                                    |                |
| Æ                              | $\underline{\mathbb{N}}$ | 緊急録画       | 緊急録画ファイルを再<br>生/削除します。                                                                                                    |                |
| ファイル<br>/位置                    | <b>O</b><br>⊤⊕           | 速度点追<br>加  | 衛星が車両の位置を特<br>定した後に速度点を手<br>動で追加します。最大<br>200 の速度点を定義<br>し、追加できます。                                                                     |                |
|                                | <b>O</b><br>TO           | 速度点削<br>除  | 定義したすべての速度<br>点をシステムから削除<br>します。                                                                                                    |                |
| <ul> <li>運転の<br/>安全</li> </ul> | P                        | 車線逸脱<br>警報 | 車の位置が GPS によ<br>り決定されると、車線逸<br>脱警報 機能が有効にな<br>り、本製品は、50 km/h<br>(31 mile/h) を超える速<br>度で運転または車線を<br>変更する際、音声および<br>画面メッセージ警告を<br>生成します。 | オン / オフ        |

| メインメ<br>ニュー | 機             | 能一覧          | 説明                                                                                                    | 使用可能なオ<br>プション |
|-------------|---------------|--------------|----------------------------------------------------------------------------------------------------|----------------|
|             |               | フロント<br>衝突警告 | 衛星が車両の位置を特<br>定した後、FCWS が有効<br>になっているとき、車両<br>の速度が 60 km/h (37<br>mile/h) を超え、前の車<br>両との距離が 20m 以<br>内に入ると、本機は音声<br>で警告するか、画面に警<br>告を表示します。                  | オン / オフ        |
|             | <u>&gt; 8</u> | 前方車両<br>発進警告 | 車の位置が GPS によ<br>り決定されると、前方車<br>両発進警告機能が有効<br>になり、本製品は、車が<br>20 秒間静止した後、前<br>の車の動きの検出を開<br>始します。 前の車の動<br>きによりカメラ内の画<br>像が変化した時、音声お<br>よび画面メッセージ警<br>告を生成します。 | オン / オフ        |
|             | -             | ヘッドラ<br>イト警告 | ヘッドライトが作動し<br>ているとき、音声か画面<br>で警告を発し、十分な明<br>るさが録画面で検知さ<br>れていないことを知ら<br>せます。                                                                                 | オン / オフ        |

| メインメ<br>ニュー | 機能一覧           |            | 説明                                                                                                    | 使用可能なオ<br>プション                |
|-------------|----------------|------------|----------------------------------------------------------------------------------------------------|-------------------------------|
|             | マ<br>ア         | 度カム<br>ラート | 速度カムアラートが有<br>効である場合、車の位置<br>が GPS により決定さ<br>れ、速度カムに接近する<br>と、本製品は音声および<br>画面メッセージ警告を<br>生成します。            | オン / オフ                       |
|             | 制<br>ア         | 限速度<br>ラート | 制限速度アラート機能<br>が有効である場合、車の<br>位置が GPS により決<br>定され、その走行速度が<br>設定した制限を超過し<br>た時、本製品は、音声メ<br>ッセージ警告を生成し<br>ます。 | オフ /<br>50 km/h ~ 200<br>km/h |
|             | <sup>週</sup> 疲 | 퉬転者<br>労警報 | 運転者疲労警報機能が<br>有効である場合、本製品<br>は、録画開始 1 時間後、<br>および、その後 30 分<br>ごとに音声および画面<br>メッセージ警告を生成<br>します。             | オン / オフ                       |
|             | <b>%</b> 動     | 体検知        | 動体検知が有効になっ<br>ている場合、前方で物体<br>の移動が検知されたと<br>き、自動的に録画を開始<br>します。電池が満充電                                       | オン / オフ                       |

| メインメ<br>ニュー    | 機              | 能一覧                 | 説明                                                                                                    | 使用可能なオ<br>プション                                                           |
|----------------|----------------|---------------------|----------------------------------------------------------------------------------------------------|--------------------------------------------------------------------------|
|                |                |                     | 後、動作検知モードでの<br>連続録画時間は30分で<br>す。                                                                                                    |                                                                          |
|                |                | 衝突検出                | 衝突検出が有効である<br>場合、本製品は、衝突に<br>よって生じた振動を検<br>出すると緊急録画を開<br>始します。                                                                                                    | オフ / 低感<br>度 / 標準感<br>度 / 高感度                                            |
|                |                | 加速 <i> </i><br>減速警報 | 本製品は、加速/減速警<br>報機能が有効で、GPS<br>により位置が決定され<br>た後、車が 80 km/h (50<br>mile/h) 超で走行中に 1<br>秒以内に 20 km/h (12.4<br>mile/h) 加速した場合、<br>または、50 km/h (31<br>mile/h) 未満で走行中に<br>1 秒間に 30 km/h (18.6<br>mile/h) 減速した場合、<br>音声および画面メッセ<br>ージ警告を生成します。 | オン / オフ                                                                  |
| <b>2</b><br>録画 | 1080P<br>30fps | 解像度                 | ビデオ解像度の設定。                                                                                                    | FHD<br>(1080P/30fps) /<br>HD30<br>(720P/30fps) /<br>HD60<br>(720P/60fps) |
|                | EV±            | EV                  | 露出補正を設定します。                                                                                                    | +2.0 ~ -2.0                                                              |

| メインメ<br>ニュー | 機能一覧                                                                                                    | 説明                                                   | 使用可能なオ<br>プション |
|-------------|----------------------------------------------------------------------------------------------------|------------------------------------------------------|----------------|
|             | □●●●●●●●●●●●●●●●●●●●●●●●●●●●●●●●●●●●●                                                                                                    | 本機の電源を入れた後<br>に自動録画を有効にす<br>る設定。                     | オン / オフ        |
|             | ビデオ継          ・          ・          ・          ・          ・          ・          ・          ・          ・          ・          ・          ・          ・          ・          ・          ・          ・          ・          ・          ・          ・          ・          ・          ・          ・          ・          ・          ・          ・          ・          ・          ・          ・          ・          ・          ・          ・          ・          ・          ・          ・          ・          ・          ・          ・          ・          ・          ・          ・          ・          ・          ・          ・          ・ | 選択した時間長で個々<br>のビデオファイルを保<br>存します。                    | 3分 / 5分        |
|             | ● 音声録音                                                                                                    | ビデオのオーディオを<br>有効にする設定。                               | オン / オフ        |
|             | 1000 時間表示                                                                                                    | 記録した画像またはビ<br>デオの日付印と時刻印<br>を示す設定。                   | オン / オフ        |
|             | wdr                                                                                                    | WDR 機能は、劣悪な外<br>部照明環境下において、<br>薄暗い領域を補正かつ<br>最適化します。 | オン / オフ        |

注意:

本製品が外部電源と接続しない場合、LDWS、フロント衝突警告、前方車両発 進警告、ヘッドライト警告、速度カムアラート、制限速度アラート、運転者疲 労警報、加速/減速警報など安全運転機能が無効になります。

# 5 ソフトウェアのインストール

- 1. 付属の CD ROM を CD プレーヤーに挿入します。
- CD が自動的に実行しない場合は、Windows ファイルマネージャーを用いて CD 内の Install\_CD.exe ファイルを実行します。

次の画面が表示されます。

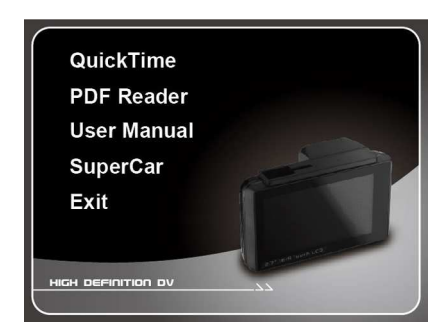

3. [メニュー] 項目を押し、画面の指示に従ってインストール処理 を開始してください。 6 スーパーカー

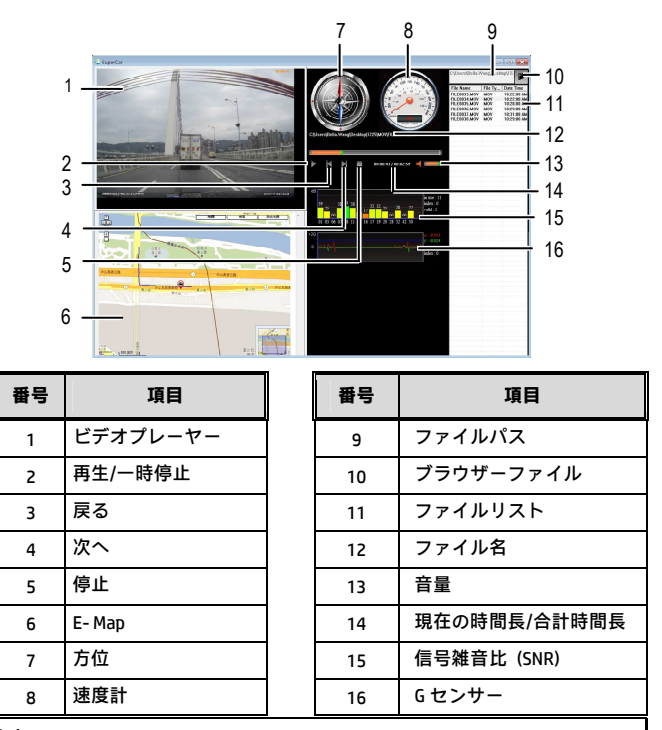

注意:

- E-Mapに経路を表示するには、ビデオの再生を 始める前にインターネットに 接続します。
- 2.ビデオファイル(MOV/TS)とGPS/Gセンサーファイル(NMEA)は再生を始める前に 同じフォルダーに保存する必要があります。
- 3.SuperCarソフトウェアはWindowsオペレーティングシステムにのみ適用されま す。

# 7 仕様

| 項目                                    | 説明                                                            |  |  |
|---------------------------------------|---------------------------------------------------------------|--|--|
| イメージセンサー                              | 1/2.7 インチ CMOS センサー                                           |  |  |
| 有効ピクセル数                               | 1920 (H) × 1080 (V)                                           |  |  |
| ストレージメディ<br>ア                         | Micro SDHC Class 6 をサポート、最大 32GB                              |  |  |
| LCD ディスプレイ                            | 2.7"LCD カラー TFT タッチスクリーン                                      |  |  |
| レンズ                                   | 広角固定フォーカスレンズ<br>絞り: Up to F1.9、f=3.8mm                        |  |  |
| フォーカス範囲                               | 1.5m~無限大                                                      |  |  |
| 衛星システム                                | GPS / GLONASS (衛星による車両の位置特定機能はモデル<br>により異なります)                |  |  |
| Wi-Fi                                 | 802.11 b/g/n (無線ネットワーク機能はモデルにより異<br>なります)                     |  |  |
| ムービークリップ                              | 解像度: FHD (1080P/30fps)、HD30 (720P/30fps)、HD60<br>(720P/60fps) |  |  |
|                                       | 形式: MOV                                                       |  |  |
| 静止画像(スナッ                              | 解像度: 2M (1920 x 1080)                                         |  |  |
| プショット)                                | 形式: JPEG                                                      |  |  |
| 電子シャッター<br>シャッター<br>自動:1/2 ~ 1/2000 秒 |                                                               |  |  |
| Gセンサー 3軸 Gフォース センサー                   |                                                               |  |  |

| 項目       | 説明                     |
|----------|------------------------|
| ISO      | 自動                     |
| ホワイトバランス | 自動                     |
| マイクロフォン  | はい                     |
| スピーカー    | はい                     |
| インターフェイス | Mini USB               |
| バッテリー    | 内蔵 470mAh 充電可能リチウムポリマー |
| 動作温度     | 0° ~ 50°C              |
| 動作湿度     | 20 ~ 70% RH            |
| 保管温度     | -20° ~ 80°C            |
| 寸法       | 80 x 30.3 x 51.2 mm    |
| 重量       | 約 82g(メモリカードなし)        |

#### 内蔵 IEEE 802.11n Wi-Fi モジュール: WN7911B-WM

| 周波数範囲    | 2412 ~ 2462MHz |
|----------|----------------|
| チャンネルリスト | Ch1 ~ Ch11     |

工事設計認証取得の特定無線設備内蔵

CONTAINS APPROVED RADIO MODULE /

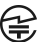

R 201-140251 T D 14-0080 201